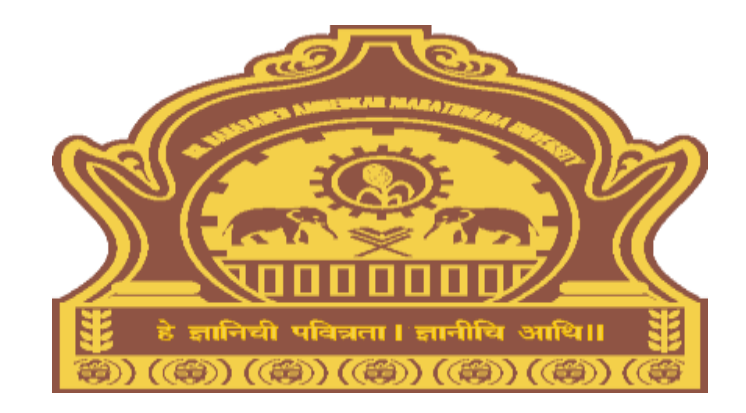

## **Download Hall Tickets Process for Colleges/University** Departments **Dr. BAMU**

### Visit on "http://bamua.digitaluniversity.ac"

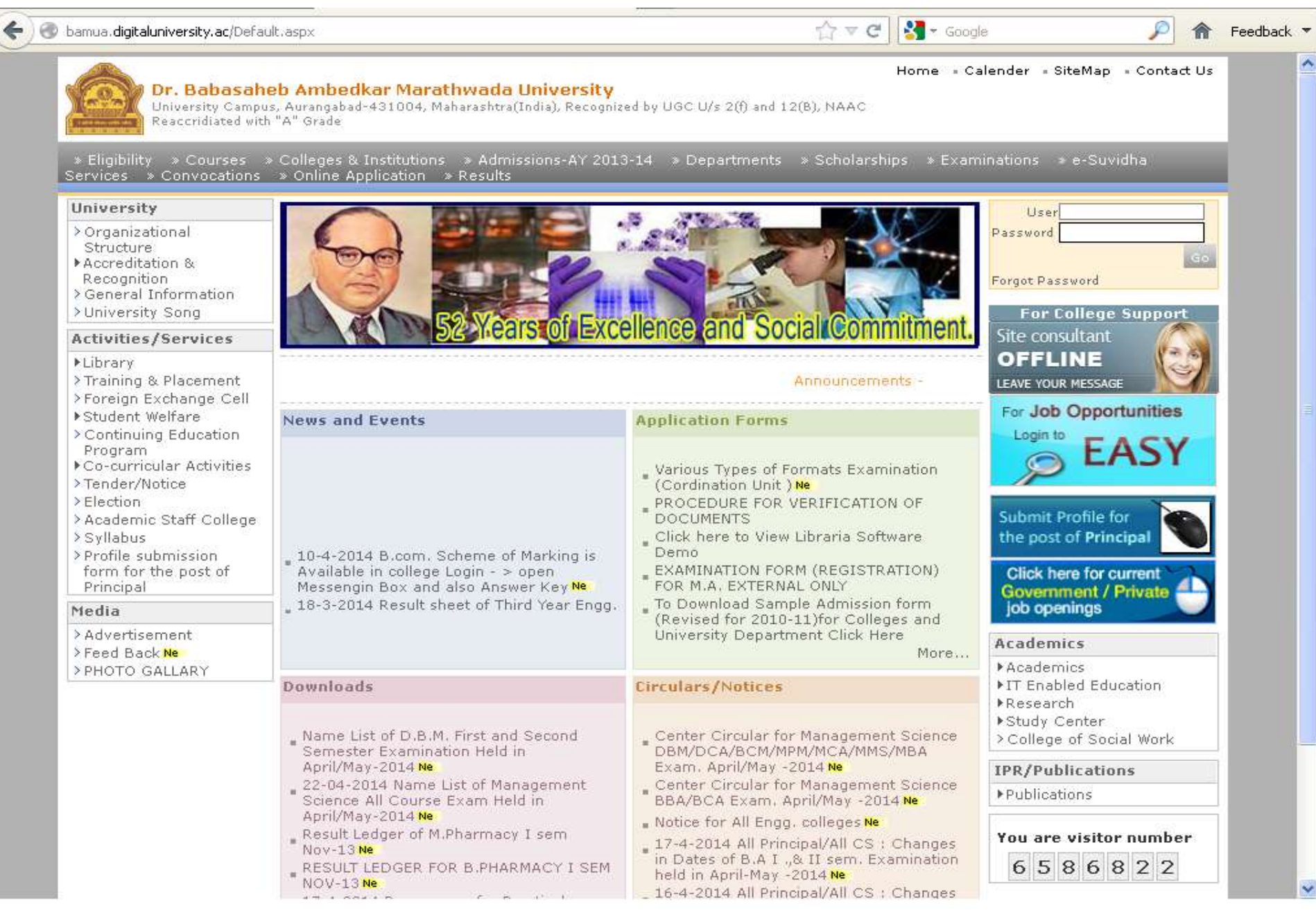

## Step 1: Login using User ID & Password

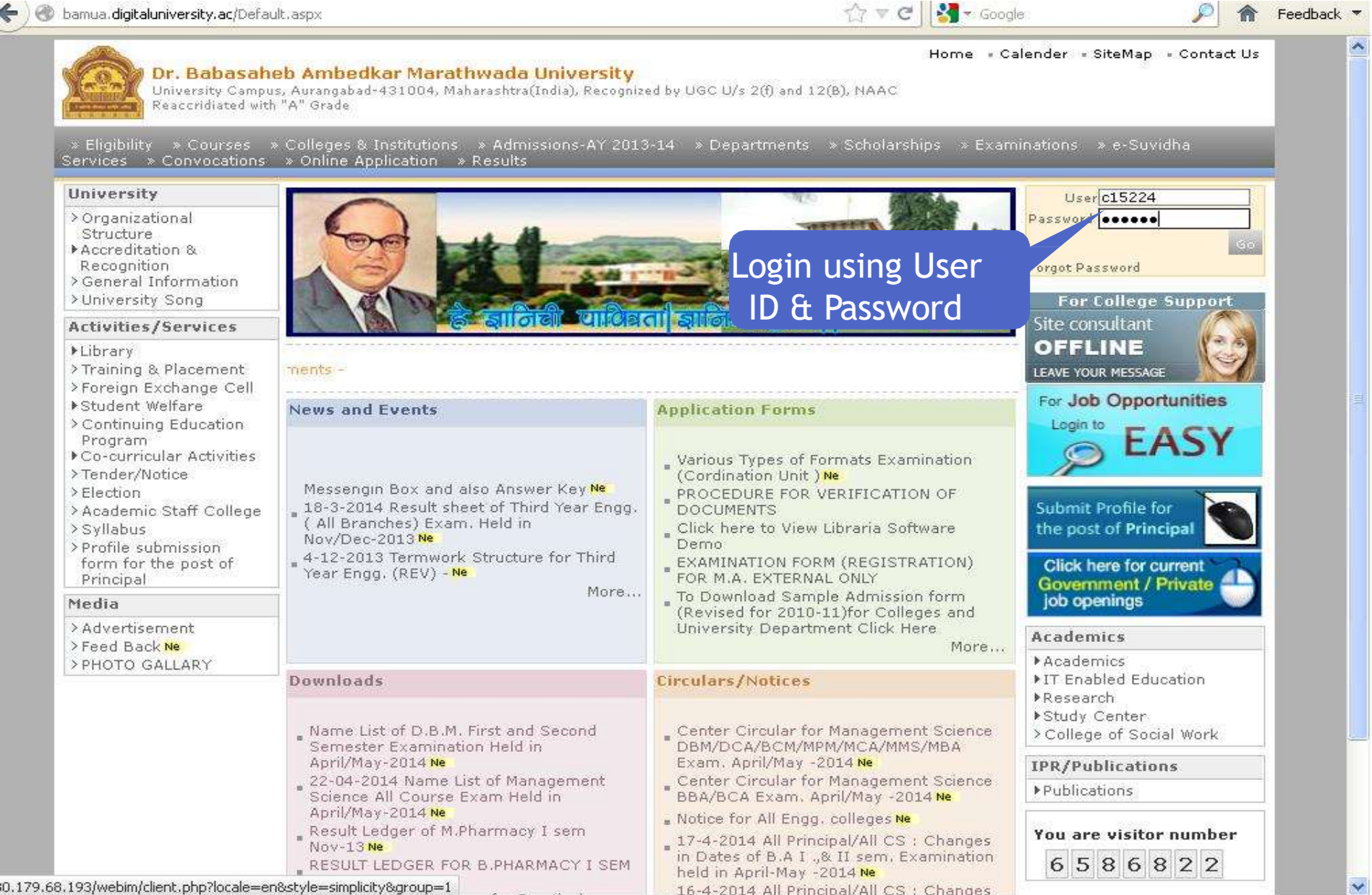

## Step 2: Download Hall Tickets

🗋 bamua.digitaluniversity.ac/Home.aspx

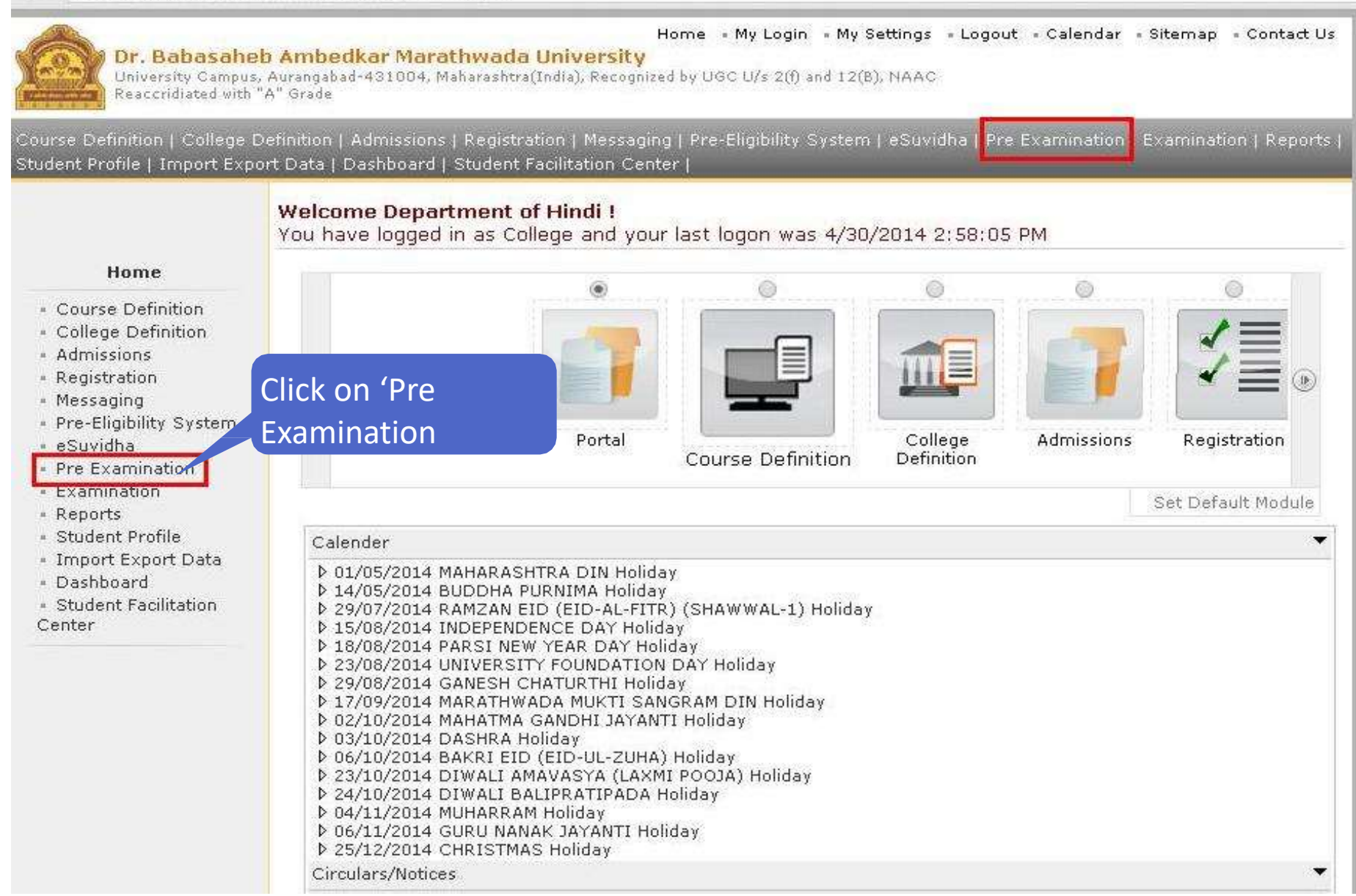

## Step 3: Download Hall Tickets

| Dr. Babasahe<br>University Campus<br>Reaccridiated with                                                        | Home • My Login • My Settings • Logout • Calendar • Sitemap • Contact<br><mark>b Ambedkar Marathwada University</mark><br>Aurangabad-431004, Maharashtra(India), Recognized by UGC U/s 2(f) and 12(B), NAAC<br>'A" Grade | Js       |
|----------------------------------------------------------------------------------------------------|----------------------------------------------------------------------------------------------------|----------|
| Exam Form Management   Ii                                                                                      | ward Exam Form   Seat Management   Reports                                                                                                    |          |
|                                                                                                    | Welcome Department of Hindi !<br>You have logged as College and your last logon was 4/30/2014 2:58:05 PM                                                                                                    |          |
| Pre Examination                                                                                                | Examination Statistics                                                                                                    | •        |
| <ul> <li>Exam Form Man</li> <li>Inward Exam Fo</li> <li>Seat Manager</li> </ul>                                | ck on 'Report view current list                                                                                                    | o.       |
| • Reports                                                                                                    | Requests penoing for Examination Form Generation                                                                                                    | <b>.</b> |
| . No. of the second second second second second second second second second second second second second second | Requests Pending for Hall Ticket Generation                                                                                                    | ٨        |
|                                                                                                    | Requests pending for Examination Form PDF Generation                                                                                                    | •        |
|                                                                                                    |                                                                                                    |          |
|                                                                                                    |                                                                                                    |          |

## Step 4: Download Hall Tickets

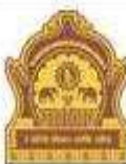

### Home • My Login • My Settings • Logout • Calendar • Sitemap • Contact Us

Dr. Babasaheb Ambedkar Marathwada University University Campus, Aurangabad-431004, Maharashtra(India), Recognized by UGC U/s 2(f) and 12(B), NAAC Reaccridiated with "A" Grade

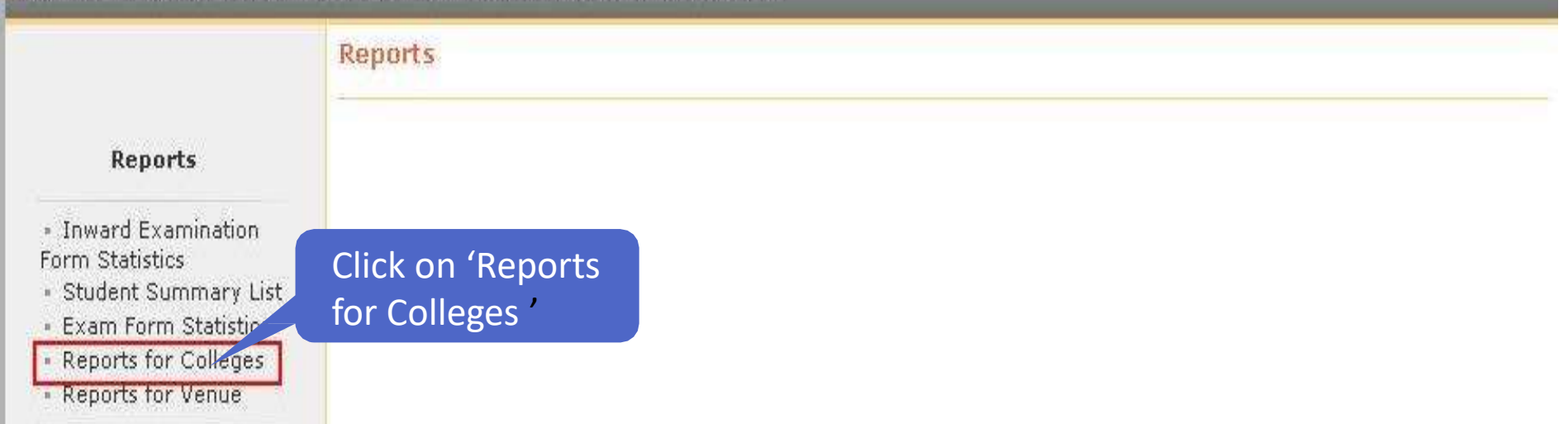

## Step 5: Download Hall Tickets

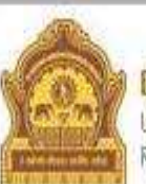

Home = My Login = My Settings = Logout = Calendar = Sitemap = Contact Us

Dr. Babasaheb Ambedkar Marathwada University

University Campus, Aurangabad-431004, Maharashtra(India), Recognized by UGC U/s 2(f) and 12(B), NAAC Reaccridiated with "A" Grade

|                                                              | Reports For Colleges    |  |
|--------------------------------------------------------------|-------------------------|--|
| Reports for Colleges                                         |                         |  |
| <ul> <li>Download Examination</li> </ul>                     | Click on 'Download      |  |
| Form                                                         | Examination Hall Ticket |  |
| <ul> <li>Download Examination</li> <li>HallTicket</li> </ul> |                         |  |
| Examination Form                                             |                         |  |
| <ul> <li>Blank Mark List</li> </ul>                          |                         |  |
| <ul> <li>Paper Wise Name List</li> </ul>                     |                         |  |
| <ul> <li>Physically Challenged</li> </ul>                    |                         |  |
| Student List                                                 |                         |  |

## Step 6: Select Exam Event

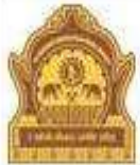

### Home = My Login = My Settings = Logout = Calendar = Sitemap = Contact Us

### Dr. Babasaheb Ambedkar Marathwada University

University Campus, Aurangabad-431004, Maharashtra(India), Recognized by UGC U/s 2(f) and 12(B), NAAC Reaccridiated with "A" Grade

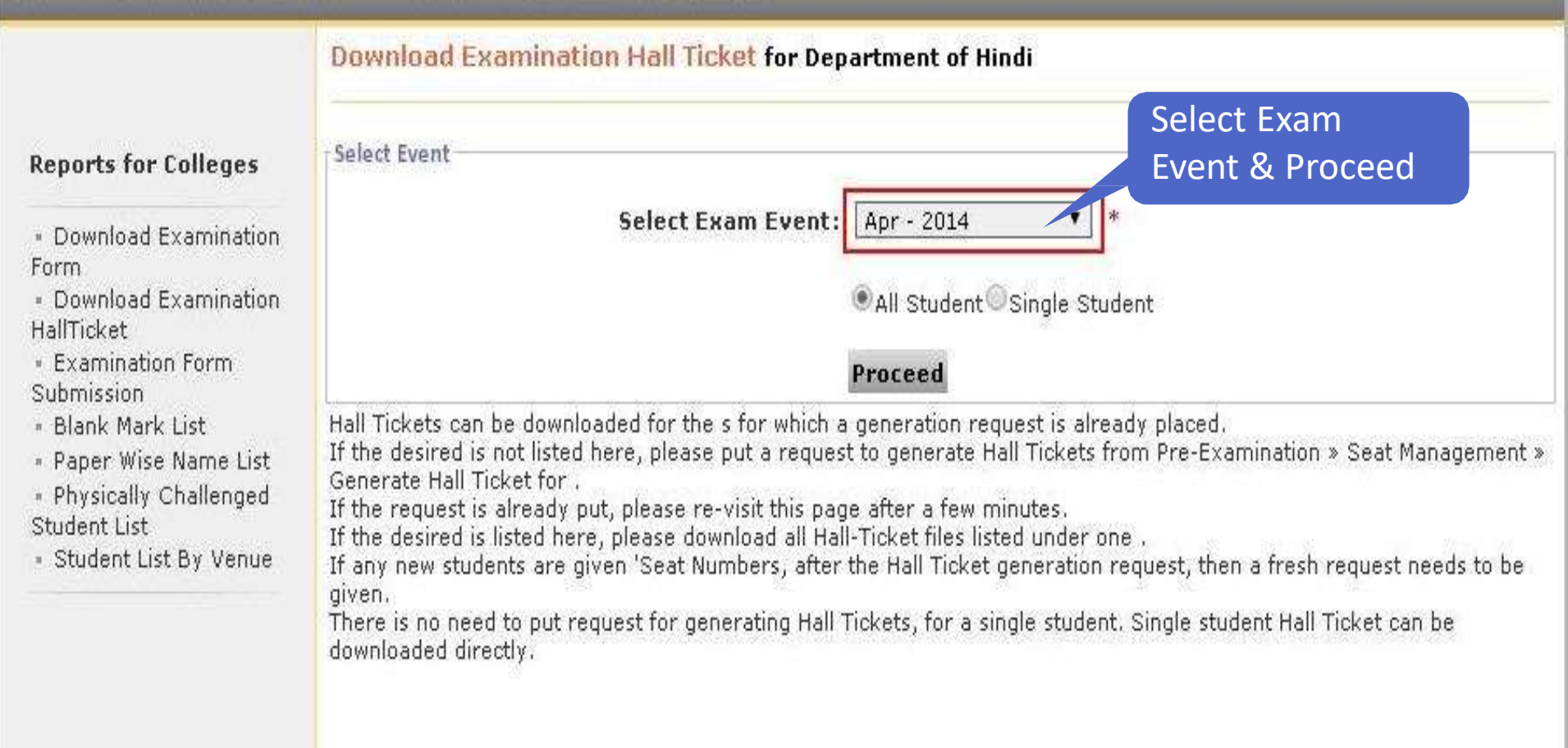

### Step 7: To Download Single Students Hall Ticket

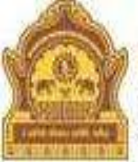

### Home = My Login = My Settings = Logout = Calendar = Sitemap = Contact Us

**Dr. Babasaheb Ambedkar Marathwada University** University Campus, Aurangabad-431004, Maharashtra(India), Recognized by UGC U/s 2(f) and 12(B), NAAC Reaccridiated with "A" Grade

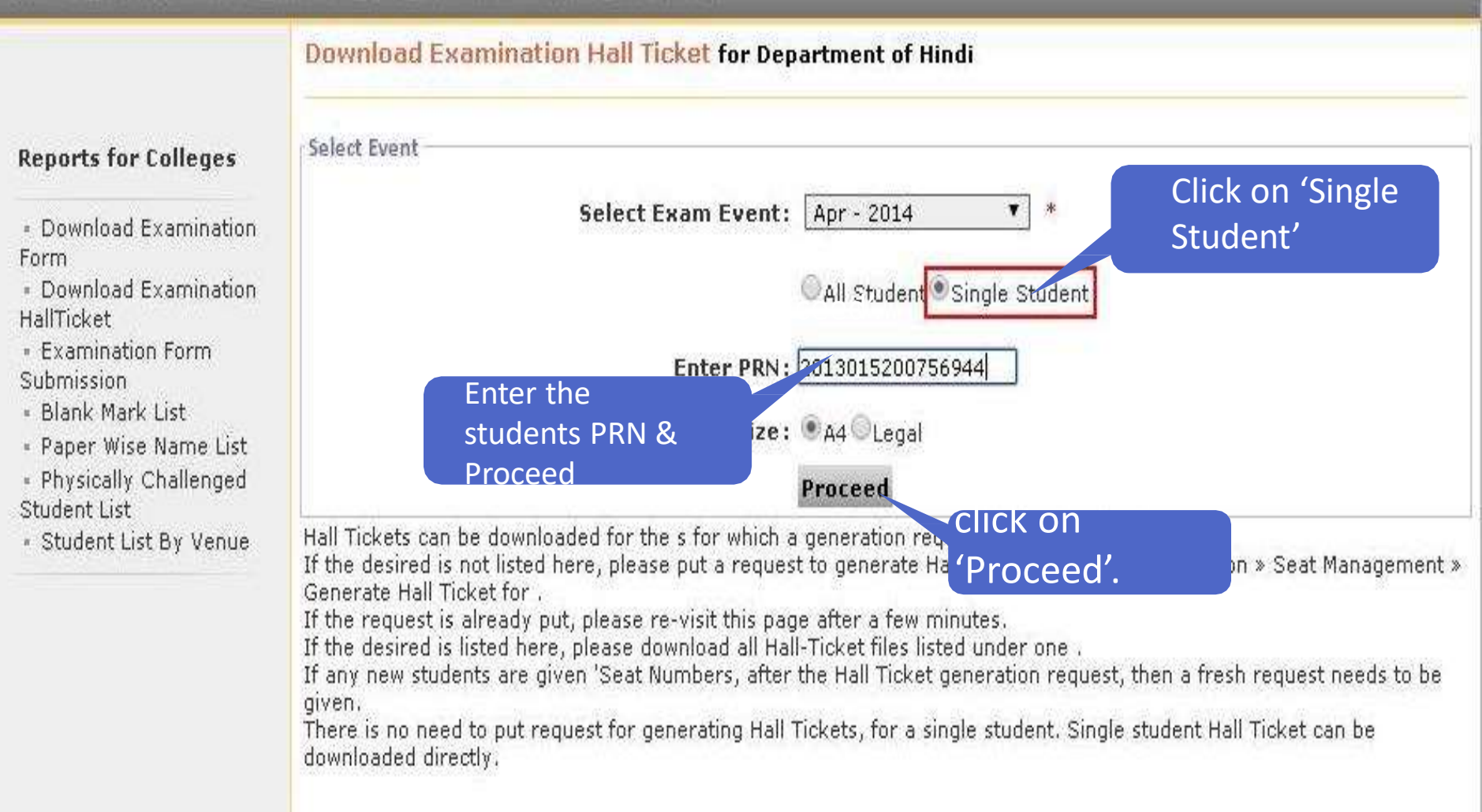

## **Step 8: Download Single Students Hall Ticket**

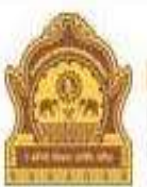

## Home • My Login • My Settings • Logout • Calendar • Sitemap • Contact Us **Dr. Babasaheb Ambedkar Marathwada University**University Campus, Aurangabad-431004, Maharashtra(India), Recognized by UGC U/s 2(f) and 12(B), NAAC Reaccridiated with "A" Grade

| Reports for Colleges                                                                                                    | PRN              | Student Name       | Seat Number | Course Part             | Course Part Term | Download |
|----------------------------------------------------------------------------------------------------|------------------|--------------------|-------------|-------------------------|------------------|----------|
|                                                                                                    | 2012015200678326 | AJABE WALMIK SUDAM | HIN004001   | M.A.Hindi S.Y.          | Fourth Semester  | Download |
| <ul> <li>Download Examination</li> <li>Form</li> <li>Download Examination</li> <li>HallTicket</li> <li>Examination Form</li> <li>Submission</li> <li>Blank Mark List</li> <li>Paper Wise Name List</li> <li>Physically Challenged</li> <li>Student List</li> <li>Student List By Venue</li> </ul> |                  |                    |             | Click on d<br>& printou | lownload<br>it   |          |

## Step 9: To Download All Students Hall Ticket

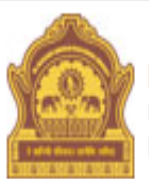

### Dr. Babasaheb Ambedkar Marathwada University

Home • My Login • My Settings • Logout • Calendar • Sitemap • Contact Us

University Campus, Aurangabad-431004, Maharashtra(India), Recognized by UGC U/s 2(f) and 12(B), NAAC Reaccridiated with "A" Grade

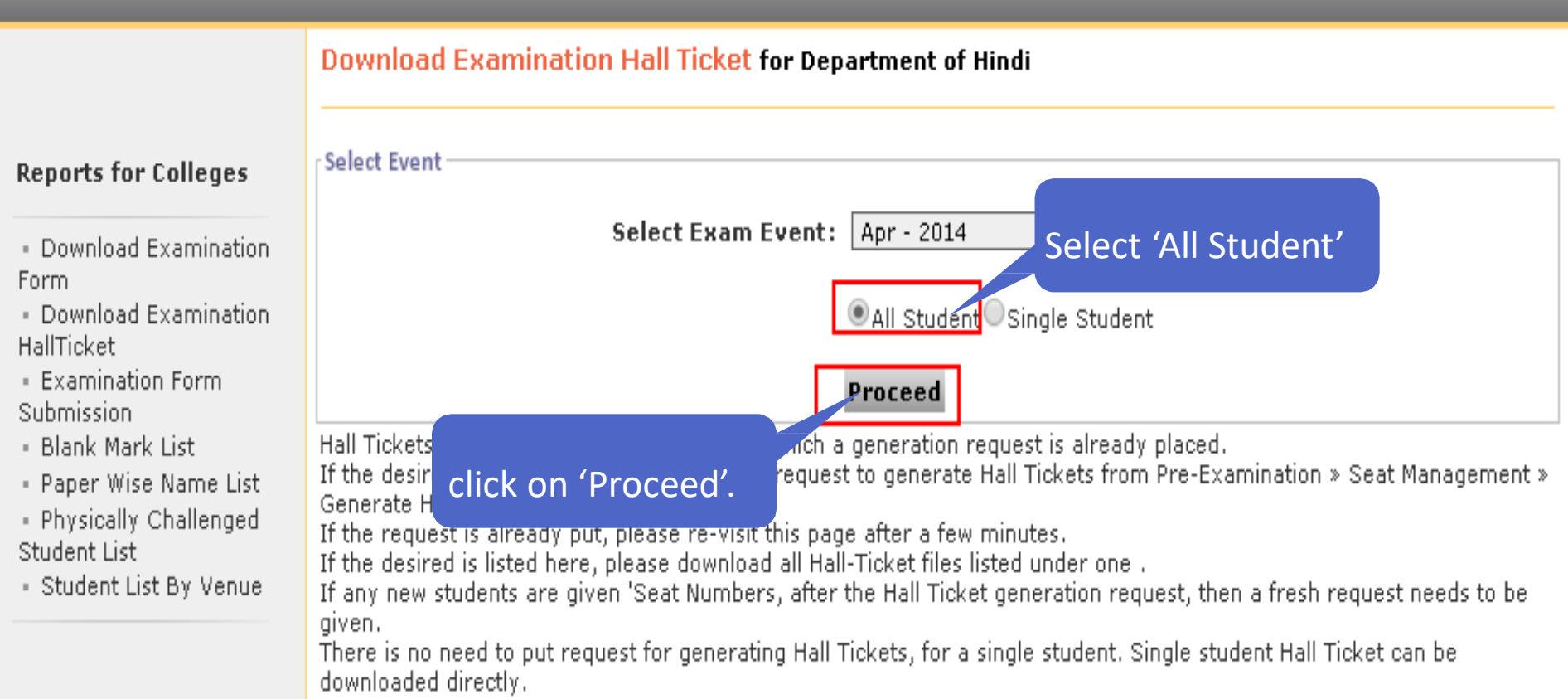

## Step 10: To Download All Students Hall Ticket

| Dr. Babasaheb<br>University Campus, /<br>Reaccridiated with "A      | Ambed<br>Aurangabad<br>S <sup>an</sup> Grade                                        | Home • My Login • My Settings • Logout • Calendar • Sitemap • Contact Us<br><mark>kar Marathwada University</mark><br>-431004, Maharashtra(India), Recognized by UGC U/s 2(f) and 12(B), NAAC |  |  |  |
|---------------------------------------------------------------------|-------------------------------------------------------------------------------------|----------------------------------------------------------------------------------------------------|--|--|--|
| Exam Form Management   Inv                                          | ard Exam                                                                            | Form   Seat Management   Reports                                                                                                    |  |  |  |
|                                                                     | Download Examination Hall Ticket for Department of Hindi                            |                                                                                                    |  |  |  |
| Reports for Colleges                                                | Expand                                                                              | :: List of 'Course Part Term(s)':                                                                                                    |  |  |  |
| • Download Examination                                              | Note: Course (s) for which Hall Ticket(s) have been generated will only get listed. |                                                                                                    |  |  |  |
| <ul> <li>Download Examination</li> </ul>                            | Sr.No.                                                                              | Course Name                                                                                                    |  |  |  |
| HallTicket<br>• Examination Form<br>Submission<br>• Blank Mark List | 1.                                                                                  | 🗄 Faculty of Arts - M.A. Hindi(with Credits) - Regular - June-2011 - M.A.Hindi F.Y First Semester                                                                                             |  |  |  |
|                                                                     | 2 .                                                                                 | Faculty of Arts - M.A. Hindi(with Credits) - Regular - June-2011 - M.A.Hindi F.Y Second<br>Semester                                                                                           |  |  |  |
| Physically Challenged     Student List                              | 3.                                                                                  | 🗄 Faculty of Arts - M.A. Hindi(with Credits) - Regular - June-2011 - M.A.Hindi S.Y Third Semester                                                                                             |  |  |  |
| <ul> <li>Student List by Venue</li> </ul>                           | 4.                                                                                  | 🗄 Faculty of Arts - M.A. Hindi(with Credits) - Regular - June-2011 - M.A.Hindi S.Y Fourth Semester                                                                                            |  |  |  |
|                                                                     |                                                                                     |                                                                                                    |  |  |  |

## **Step 11: Click semester & take printout**

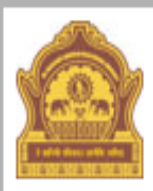

Form

#### Home • My Login • My Settings • Logout • Calendar • Sitemap • Contact Us

### Dr. Babasaheb Ambedkar Marathwada University

University Campus, Aurangabad-431004, Maharashtra(India), Recognized by UGC U/s 2(f) and 12(B), NAAC Reaccridiated with "A" Grade

Exam Form Management | Inward Exam Form | Seat Management | Reports |

### Download Examination Hall Ticket for Department of Hindi

### **Reports for Colleges**

Download Examination

### ..:: List of 'Course Part Term(s)':...

### Expand All | Collapse All

Note: Course (s) for which Hall Ticket(s) have been generated will only get listed.

| Form                                                                                                    | Sr.No. | Course Name                                                                                       |                                                                         |  |
|----------------------------------------------------------------------------------------------------|--------|---------------------------------------------------------------------------------------------------|-------------------------------------------------------------------------|--|
| <ul> <li>Download Examination</li> <li>HallTicket</li> <li>Examination Form</li> <li>Submission</li> <li>Blank Mark List</li> <li>Paper Wise Name List</li> <li>Physically Challenged</li> <li>Student List</li> <li>Student List By Venue</li> <li>CIICK &amp; CAKE</li> </ul> | 1.     | 🕆 Faculty of Arts - M.A. Hindi(with Credits) - Regular - June-2011 - M.A.Hindi F.Y First Semester |                                                                         |  |
|                                                                                                    | 2.     | Faculty of Arts - M.A. Hindi(with Credits) - Regular - June-2011 - M.A<br>Semester<br>File Name   | ar - June-2011 - M.A.Hindi F.Y Second<br>Latest File Generation<br>Time |  |
|                                                                                                    |        | HT_152_3_20_1_12_0_431_2_M_A_Hindi_F_Y_Second_Semes                                               | ter_1.zip                                                               |  |
| Printout                                                                                                    |        | ▪ Faculty of Arts - M.A. Hindi(with Credits) - Regular - June-2011 - M.A                          | A.Hindi S.Y Third Semester                                              |  |
|                                                                                                    | 4.     | € Faculty of Arts - M.A. Hindi(with Credits) - Regular - June-2011 - M.A                          | A.Hindi S.Y Fourth Semester                                             |  |

# THANK YOU!